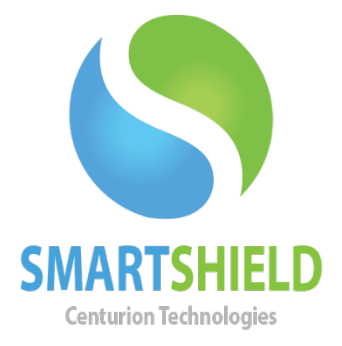

# **Centurion Technologies**

## SmartShield® Client Windows Update

Technical Support Available Monday to Friday hours: 8:00 AM until 9:00 PM EST/EDT 1-844-569-6599 Option 2 <u>support@centuriontech.com</u>

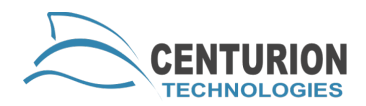

### **Windows Updates**

SmartShield Client Windows Update is a feature that allows our software to install Windows OS updates. This feature can be used to control various levels of updates on your PCs without manually going to Microsoft's website to download and install updates. This is particularly relevant for PCs in an open lab or public area. These PCs normally have multiple users each day, and odds are no one would complete the necessary and vital Windows Updates. By enabling SmartShield to handle updates, manually downloading and installing updates are not necessary. However, there is one very important limitation with SmartShield handling Windows Updates. SmartShield cannot install updates that require user interaction, i.e. Internet Explorer 8. Since SmartShield is automated and does not interaction with the installer, it cannot handle tasks of this nature.

#### **How it Works?**

A few minutes before the Windows Updates are scheduled, our application will warn the user that they have two minutes to finish their work. Then the machine will set to unprotected and reboot. Upon reboot the keyboard and mouse will be blocked, a message will display that Window Updates are running. Our application will run as many updates as it can complete in that timeframe and configuration set by the administrator. After all of the updates have been installed or the time limit has been reached the machine will reboot, unlock keyboard and mouse and go back into protection mode. The next time Windows Updates are run; SmartShield will complete the updates from the previous session and move on to the new updates.

### Windows Update

To run Windows Update on SmartShield select the Windows Update button on the left.

| rt Shield  |                                                                       |                                    |                                              |                                         |
|------------|-----------------------------------------------------------------------|------------------------------------|----------------------------------------------|-----------------------------------------|
|            | Windo                                                                 | ows                                | UPDA                                         | TE                                      |
| ion Mode   | With Smart Shield you can schedule                                    | e vour Windows                     | Updates, Smart Sh                            | ield integrates the                     |
| Password   | Windows Update process with Sma                                       | rt Shield's fail-sa                | afe convenient prote                         | ection.                                 |
| skouts     | Enable Smart Shield Windows L                                         | Jpdate Manage                      | ment                                         |                                         |
|            | - Windows Update Configuration                                        |                                    |                                              |                                         |
| /s Update  | Frequency                                                             |                                    | Time                                         |                                         |
|            | Every Day                                                             | 💌 at                               | 12:00 AM                                     | ~                                       |
| Control    | To give administrator more contro<br>requires a Maximum Minutes allov | l over the Wind<br>ved for the upd | lows Updates proce<br>ates to run. This clie | ess Smart Shield<br>ent will install as |
|            | many updates as it can in the allo                                    | wed amount of                      | time. If the updates                         | complete before                         |
| figuration | the maximum number or minutes t<br>settings.                          | ne client will ex                  | it the process and re                        | eturn to its previous                   |
| aneous     |                                                                       |                                    |                                              |                                         |
|            | Advanced                                                              | num Minutes all                    | owed for Updates                             |                                         |
|            |                                                                       |                                    |                                              | Cubaik                                  |
|            |                                                                       |                                    |                                              |                                         |

Enable SmartShield to handle Windows Updates by checking the box that reads "Enable SmartShield Windows Update Management."

| Ӓ Smart Shield                     |                                                                                                    |
|------------------------------------|----------------------------------------------------------------------------------------------------|
| Protection Mode<br>Change Password | WINDOWS UPDATE<br>With Smart Shield you can schedule your Windows Updates. Smart Shield integrates the<br>Windows Update process with Smart Shield's fail-safe convenient protection.                                                                                                    |
| Lockouts                           | Enable Smart Shield Windows Update Management Windows Update Configuration                                                                                                    |
| Windows Update                     | Frequency Time<br>Every Day v at 12:00 AM v                                                                                                    |
| Smart Control                      | To give administrator more control over the Windows Updates process Smart Shield<br>requires a Maximum Minutes allowed for the updates to run. This client will install as<br>many updates as it can in the allowed amount of time. If the updates complete before<br>the maximum number of minutes the client will exit the process and return to its previous<br>settings. |
| Miscellaneous                      | Advanced Maximum Minutes allowed for Updates Submit                                                                                                    |
| -                                  | Close                                                                                                    |

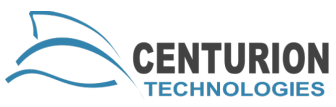

Select the frequency you want SmartShield to run Windows Updates. Clicking on the dropdown arrow will display selections for every day or a specific day of the week.

| A Smart Shield                         |                                                                     |                                                |                                                                            | X                                                 |
|----------------------------------------|---------------------------------------------------------------------|------------------------------------------------|----------------------------------------------------------------------------|---------------------------------------------------|
| Protection Mode<br>Change Password     | With Smart Shield you can schedu<br>Windows Update process with Sm  | OWS<br>le your Windows<br>art Shield's fail-sa | UPDA<br>Updates, Smart Shiel<br>fe convenient protect                      | TE<br>d integrates the<br>ion.                    |
| Lockouts                               | Enable Smart Shield Windows Windows Update Configuration            | Update Manager                                 | ment                                                                       |                                                   |
| Windows Update                         | Frequency<br>Every Day                                              | ✓ at                                           | Time<br>12:00 AM                                                           | <b>v</b>                                          |
| Smart Control                          | Every Day<br>Every Sunday<br>Every Monday<br>Every Tuesday          | er the Wind<br>for the upda<br>amount of       | ows Updates process<br>ites to run. This client<br>time. If the updates cr | Smart Shield<br>will install as<br>omplete before |
| Storage Configuration<br>Miscellaneous | Every Wednesday<br>Every Thursday<br>Every Friday<br>Every Saturday | lient will exi                                 | t the process and retu                                                     | irn to its previous                               |
|                                        | Ádvanced                                                            | amani Minutes ali                              | owed for updates                                                           | Submit                                            |
| -                                      |                                                                     |                                                |                                                                            | Close                                             |

Select the time of day that you would like SmartShield to run the Windows Update. By selecting the dropdown arrow you have the ability to select the time. Time cannot be manually entered for other times.

| 🔁 Smart Shield                     |                                                                                                    |
|------------------------------------|----------------------------------------------------------------------------------------------------|
| Protection Mode<br>Change Password | WINDOWS UPDATE<br>With Smart Shield you can schedule your Windows Updates. Smart Shield integrates the<br>Windows Update process with Smart Shield's fail-safe convenient protection.                                                            |
| Lockouts                           | Enable Smart Shield Windows Update Management Windows Update Configuration                                                                                                    |
| Windows Update                     | Frequency Time<br>Every Day v at 12:00 AM v                                                                                                    |
| Smart Control                      | To give administrator more control over the Windc 12:00 AM<br>requires a Maximum Minutes allowed for the upda 1:00 AM<br>many updates as it can in the allowed amount of t 2:00 AM<br>the maximum number of minutes the client will exit 3:00 AM |
| Miscellaneous                      | settings. 4:00 AM<br>5:00 AM<br>6:00 AM<br>Advanced Maximum Minutes allo <del>X:00 AM</del>                                                                                                    |
|                                    | Submit                                                                                                    |

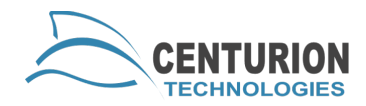

Enter the time limit or maximum amount of time you will allow Windows Update to run. The minimum selection is 40 minutes and the maximum selection is 400 minutes.

In most cases 40 minutes will be ample time, but if the PCs have many updates backlogged the time limit may need to be extended. Any updates that do not complete in the allotted time will be installed the next scheduled Windows Updates process.

| Ӓ Smart Shield                         | X                                                                                                    |
|----------------------------------------|----------------------------------------------------------------------------------------------------|
| Protection Mode<br>Change Password     | WINDOWS UPDATE<br>With Smart Shield you can schedule your Windows Updates. Smart Shield integrates the<br>Windows Update process with Smart Shield's fail-safe convenient protection.                                                                                                    |
| Lockouts                               | Enable Smart Shield Windows Update Management Windows Update Configuration                                                                                                    |
| Windows Update                         | Frequency Time<br>Every Day v at 12:00 AM v                                                                                                    |
| Smart Control<br>Storage Configuration | To give administrator more control over the Windows Updates process Smart Shield<br>requires a Maximum Minutes allowed for the updates to run. This client will install as<br>many updates as it can in the allowed amount of time. If the updates complete before<br>the maximum number of minutes the client will exit the process and return to its previous<br>settings. |
| Miscellaneous                          | Advanced Maximum Minutes allowed for Updates 60 Submit                                                                                                    |
|                                        | Close                                                                                                    |

By selecting "Advanced," you can control what type of updates you would like downloaded and installed. There are four options.

All – Selecting this setting download and install every available Windows Updates.

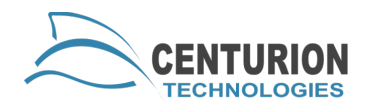

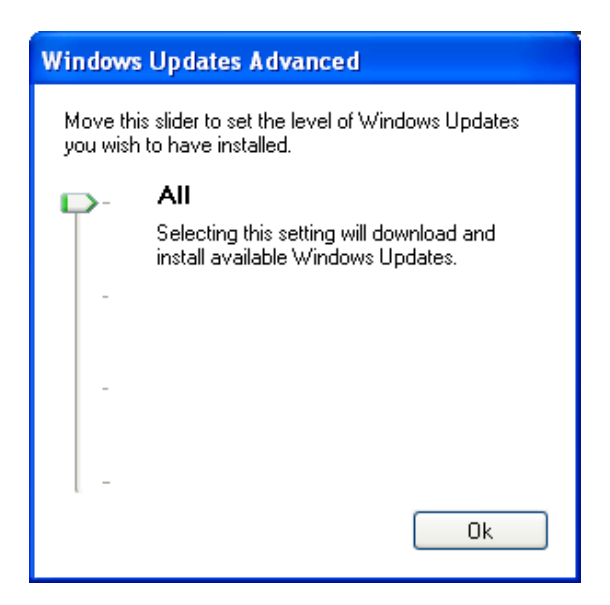

Moderate – This setting downloads and installs Windows Updates marked as Moderate, Important and Critical.

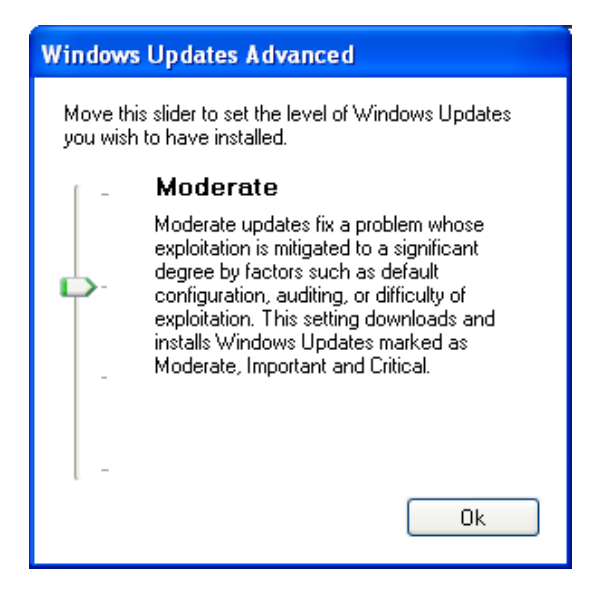

Important – This setting downloads and installs Important and Critical Windows Updates.

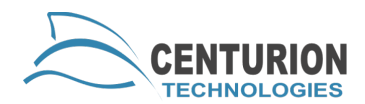

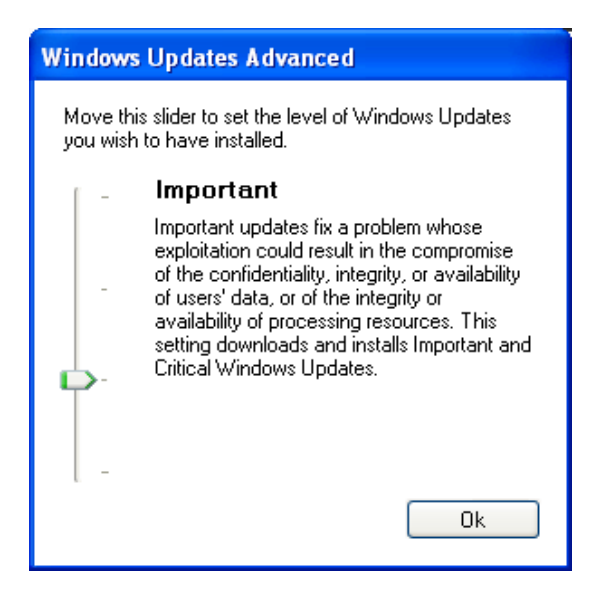

Critical – This setting only downloads and installs only Critical Windows Updates.

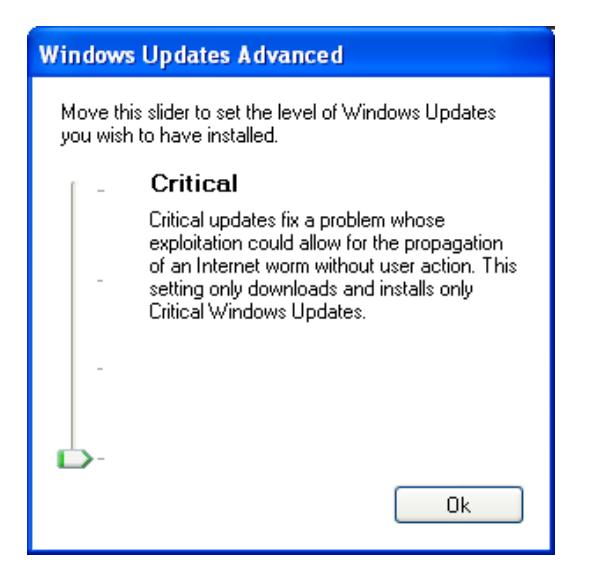

Once you have selected the type of updates you want to install hit "Ok," then select "Submit."

|--|

|                 | WIN                                                                                                    | NDOW                                                                                          | S                              | UPDA                                                                                          | TE                                                                                |          |
|-----------------|----------------------------------------------------------------------------------------------------|-----------------------------------------------------------------------------------------------|--------------------------------|-----------------------------------------------------------------------------------------------|-----------------------------------------------------------------------------------|----------|
| Change Password | With Smart Shield you can<br>Windows Update process                                                                | schedule your Win<br>with Smart Shield's                                                      | dow<br>fail-s                  | s Updates. Smart SF<br>afe convenient prot                                                    | nield integrates ti<br>ection.                                                    | he       |
| Lockouts        | Enable Smart Shield W                                                                                              | /indows Update Ma                                                                             | nag                            | ement                                                                                         |                                                                                   |          |
| Windows Update  | Frequency                                                                                                    | a duon                                                                                        |                                | Time                                                                                          |                                                                                   |          |
|                 | Every Day                                                                                                    | × .                                                                                           | st                             | 12:00 AM                                                                                      |                                                                                   | *        |
| Smart Control   | To give administrator me<br>requires a Maximum Min<br>many updates as it can<br>the maximum number of<br>settings. | ore control over the<br>outes allowed for the<br>in the allowed amore<br>minutes the client v | Wins<br>upo<br>into<br>will ex | dows Updates proc<br>dates to run. This cli<br>f time. If the update<br>xit the process and r | ess Smart Shield<br>ent will install as<br>s complete befor<br>eturn to its previ | e<br>ous |
| Miscellaneous   | Advanced                                                                                                    | Maximum Minut                                                                                 | es a                           | llowed for Updates                                                                            | ed                                                                                |          |
|                 |                                                                                                    |                                                                                               |                                |                                                                                               | Submit                                                                            |          |

You will be prompted to enter your password to save the Windows Update settings.

| Smart Shield                        | × |  |  |  |
|-------------------------------------|---|--|--|--|
| Password Required                   |   |  |  |  |
| Please enter the required password. |   |  |  |  |
| Password:                           |   |  |  |  |
| Ok Cancel                           |   |  |  |  |

When changes are successful you will see this box.

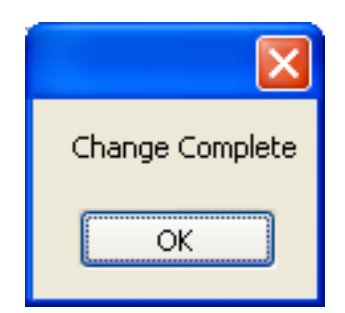